## 微软正版软件下载与激活使用手册

正版软件管理平台提供 Windows (7/8.1/10)、Office (2010/2013/2016) 专业 版最新正版软件,早期版本 XP 与 office 2003、2007 微软已不支持技术更新,建 议升级到最新版本。

一、正版化适用对象与激活说明

Windows、Office 正版软件激活服务仅对校园网用户和通过 VPN 接入校园网 的校内师生用户提供。如果激活后离开校园网超过 180 天,需要重新连接到校园 网使用激活客户端手动重新激活。

### 二、正版化软件下载

用户登录,输入网址 http://ca.bit.edu.cn, 跳转到如下页面, 输入工号或学号及密码

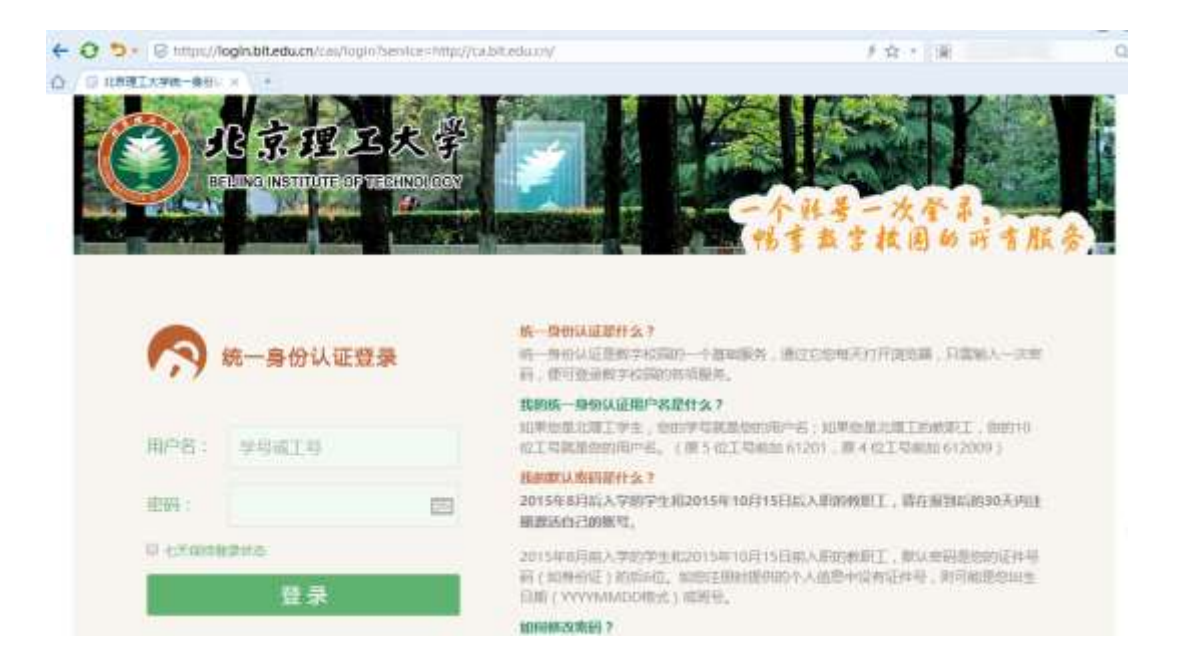

下载软件,登录平台下载所需要的正版软件,如图:

| (1) 10 10 10 10 10 10 10 10 10 10 10 10 10 |                                                                                                    |                                                                                                    |
|--------------------------------------------|----------------------------------------------------------------------------------------------------|----------------------------------------------------------------------------------------------------|
|                                            | CA正版化软件 运营管理平台<br>下租th<br>##: Window_10_220_4294#<br>##: Window_10_220_4294#                                                                                                    | ERRORDLER<br>Manuel (1994)<br>Manuel (1994)<br>Manuel (19 |
|                                            | COX, 201272 FA<br>Resultances Cox, 201272 FA<br>Resultances Cox, 201272 FA<br>Resultances FA<br>Resultances FA<br>Resultancox, 201272<br>FA<br>Resultances FA<br>Resultances FA<br>Resultances F | 日期                                                                                                    |

- 三、正版软件安装
- (一) Windows 安装步骤
  - 1)下载 Windows 10 安装文件后双击它并运行"setup"文件,如下图。

| 名称                       | 修改日期          | 类型     | 大小         |
|--------------------------|---------------|--------|------------|
| Windows_10_32位_英文专业版.iso | 2015/8/6 9:49 | 光盘映像文件 | 3,011,642. |
| Windows_10_32位_中文专业版.iso | 2015/8/6 9:46 | 光盘映像文件 | 3,177,488. |
| Windows_10_64位_英文专业版.iso | 2015/8/6 9:44 | 光盘映像文件 | 4,055,358. |
| Windows_10_64位_中文专业版.iso | 2015/8/6 9:43 | 光盘映像文件 | 4,258,324. |
|                          |               |        |            |
| 双击"Windows_10_64_争3      | 文专业版.iso″     |        |            |
| 双击"Windows_10_64_中)      | 文专业版.iso″     |        |            |
| 双击"Windows_10_64_中)      | 文专业版.iso″     |        |            |

2) 运行"setup"安装文件,如下图。

#### 中选择"个是现任",点击"下一步"继续 (中) ·女) こ初図

| 4) | 获取重要更新窗口中选择"不是现在", | 点击"下一步"继续 |
|----|--------------------|-----------|

| s      | 2015/8/6 9:21  | 文件夹    |          |
|--------|----------------|--------|----------|
| t      | 2015/7/11 0:15 | 文件夹    |          |
| n.inf  | 2015/7/11 0:15 | 安装信息   | 1 KB     |
| gr     | 2015/7/11 0:15 | 文件     | 387 KB   |
| gr.efi | 2015/7/11 0:15 | EFI 文件 | 1,126 KB |
| xe     | 2015/7/11 0:15 | 应用程序   | 79 KB    |
|        |                |        |          |

- Windows

正在准备 16%

# 3) 开始安装

| 5      | 2015/8/6 9:21  | 文件夹    |          |
|--------|----------------|--------|----------|
| t      | 2015/7/11 0:15 | 文件夹    |          |
| n.inf  | 2015/7/11 0:15 | 安装信息   | 1 KB     |
| gr     | 2015/7/11 0:15 | 文件     | 387 KB   |
| gr.efi | 2015/7/11 0:15 | EFI 文件 | 1,126 KB |
| wa.    | 2015/7/11 0:15 | 应用程度   | 70 KB    |

| 3) | 开始安装 |  |
|----|------|--|

| 3称            | 修改日期           | 类型     |
|---------------|----------------|--------|
| boot          | 2015/7/11 0:15 | 文件夹    |
| efi           | 2015/7/11 0:15 | 文件夹    |
| sources       | 2015/8/6 9:21  | 文件夹    |
| support       | 2015/7/11 0:15 | 文件夹    |
| autorun.inf   | 2015/7/11 0:15 | 安装信息   |
| bootmgr       | 2015/7/11 0:15 | 文件     |
| ] bootmgr.efi | 2015/7/11 0:15 | EFI 文件 |
| setup.exe     | 2015/7/11 0:15 | 应用程序   |

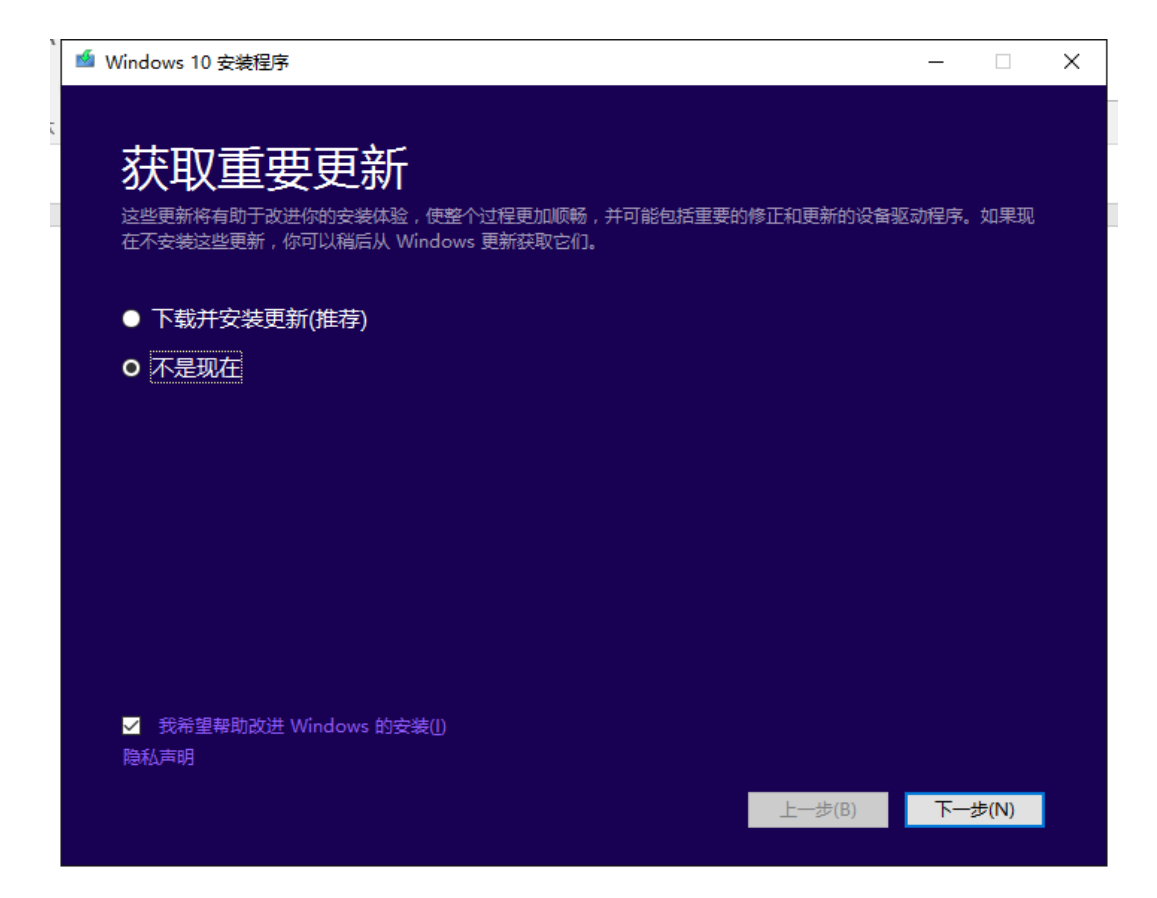

5) 选择接受

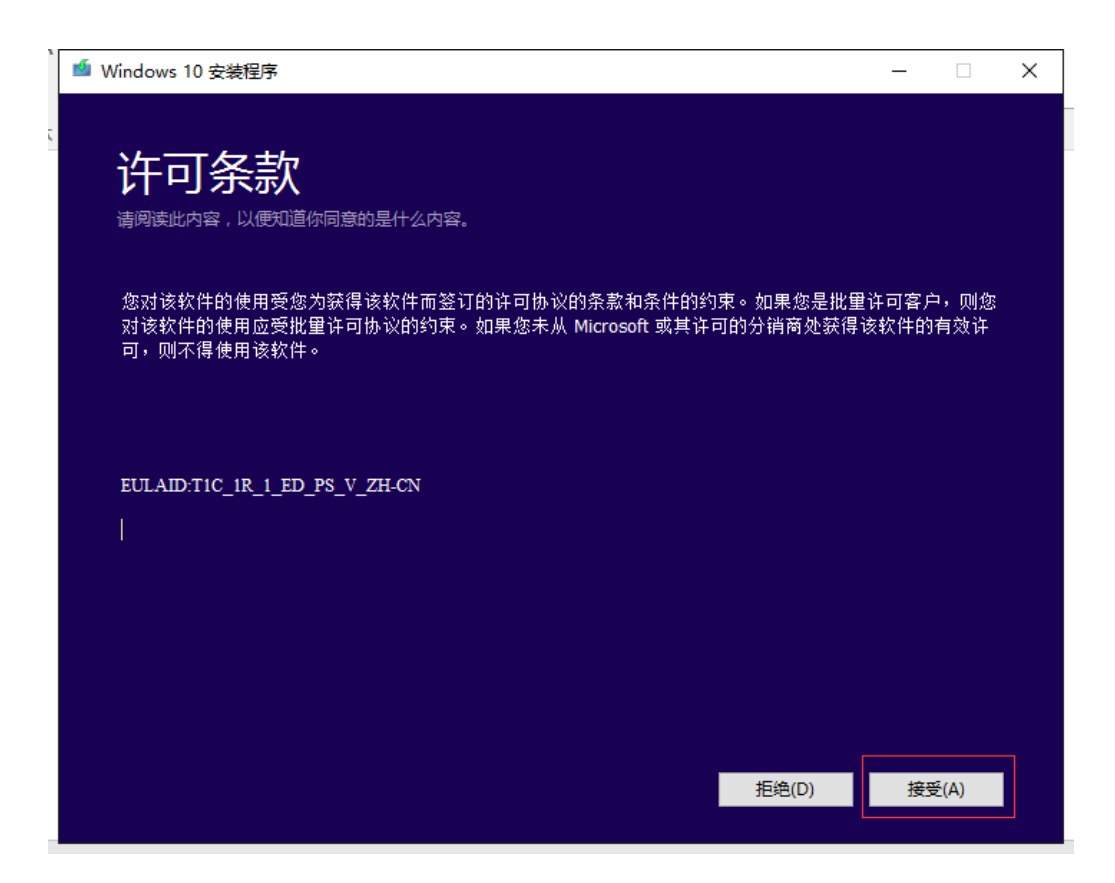

### 6) 按提示选择安装

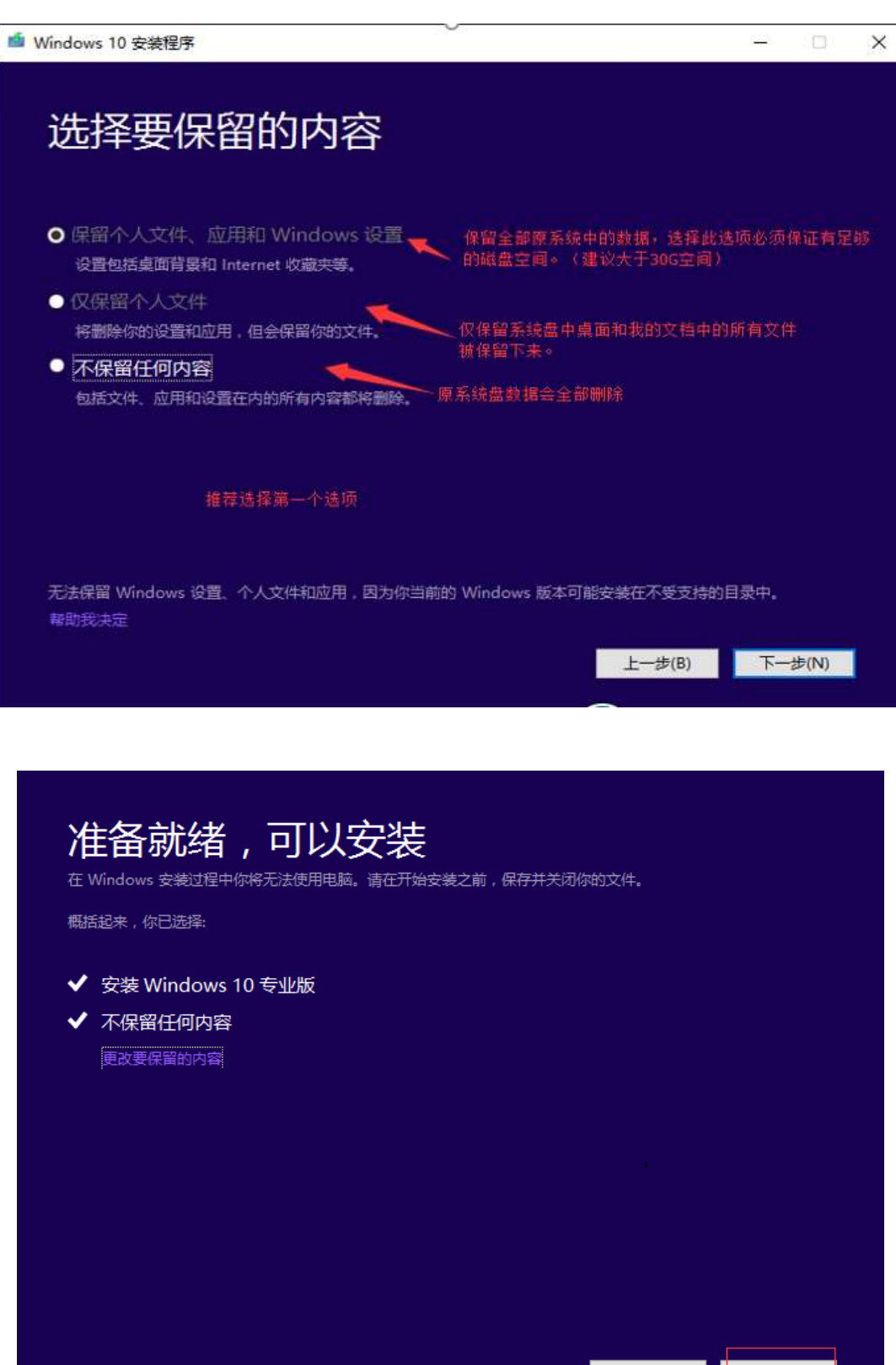

上一步(B)

安装(I)

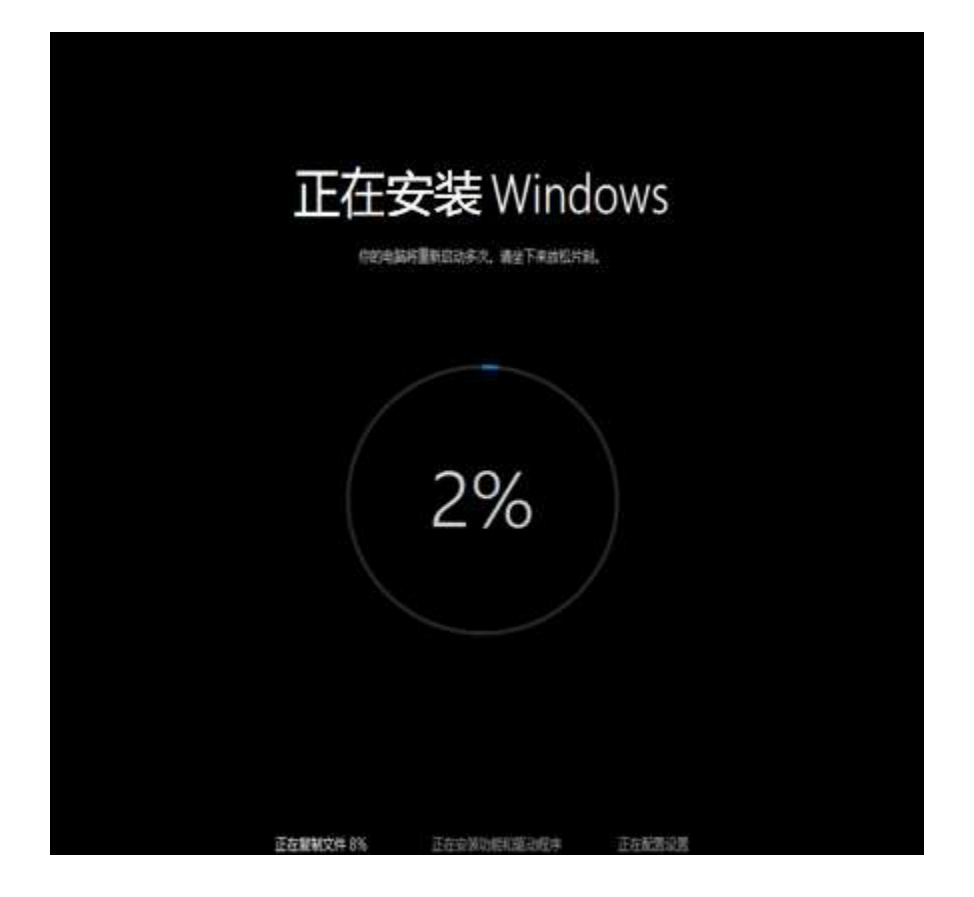

# 专为你而设置,方便你快速上手

因为这是预发行版软件,所以系统中各处的设置可能还无法像预期或描述的那样工作。你可以现在自定义其中一些设置,或以后再更 改。

- 自动查找并连接到此网络上的设备和内容,
- 自动安装 Windows 更新、应用更新和设备软件。
- 启用 Internet Explorer 中的'Do Not Track'功能。
- 帮助保护你的电脑免受不安全文件、应用和网站的威胁,并联机查看问题的解决方案。
- 向我们发送信息,以帮助改进 Microsoft 软件、服务和定位服务。
- 使用必应在 Windows Search 中获取搜索建议和 Web 结果,并让 Microsoft 使用你的位置和其他信息使你的体验个性化。
- 在 Internet Explorer 中,使用页预测功能来预加载页,该操作会将你的浏览历史记录发送给 Microsoft。
- 允许 Windows 和应用使用你的名称、用户头像和广告标识符,以及从 Windows 位置平台请求你所在的位置。

了解有关快速设备的更多情况(1)

際私津明(P)

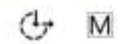

自定义(C) 使用快速设置(E)

# 正在进行最后的配置准备

### 正在设置应用

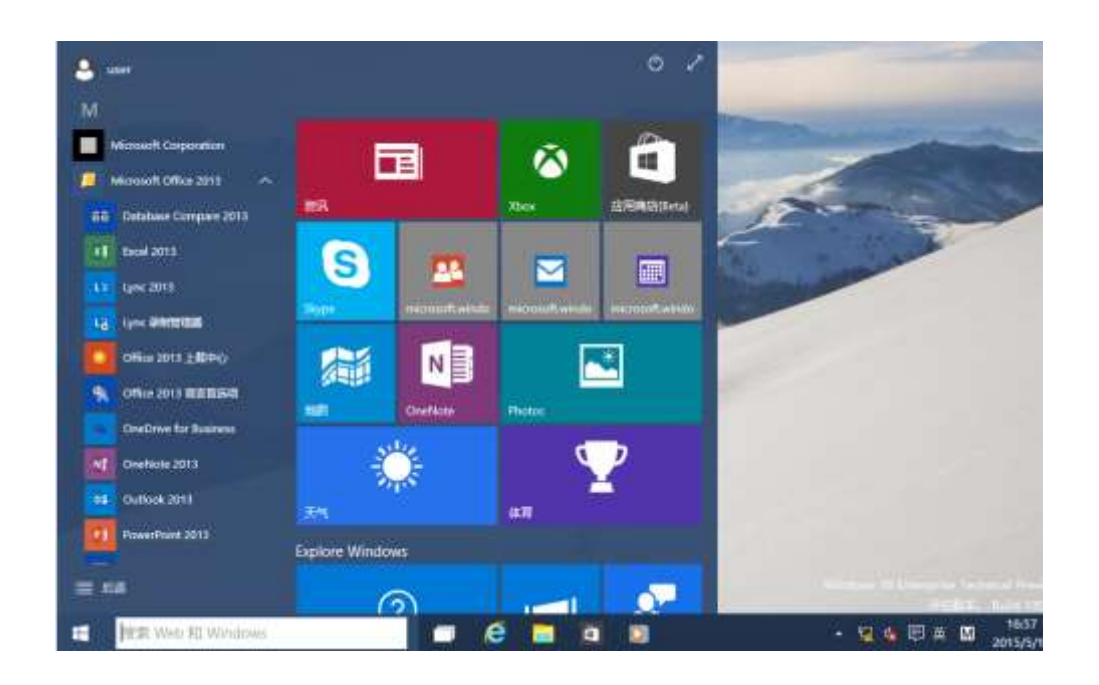

其它安装方式还有 U 盘安装和刻录光盘安装,详细步骤请参考"软件正版管 理平台"中的帮助文档。

### (二) Office 安装步骤

登录"正版软件管理平台",下载正版软件安装文件(iso格式)。

Windows 7 和 Windows 8 及以上系统安装 Office 方式如下:

1) Windows 7 操作系统用户下载后直接解压安装(需要安装解压软件,如 rar 解压软件等),右键点击下载的安装文件并解压,如图。

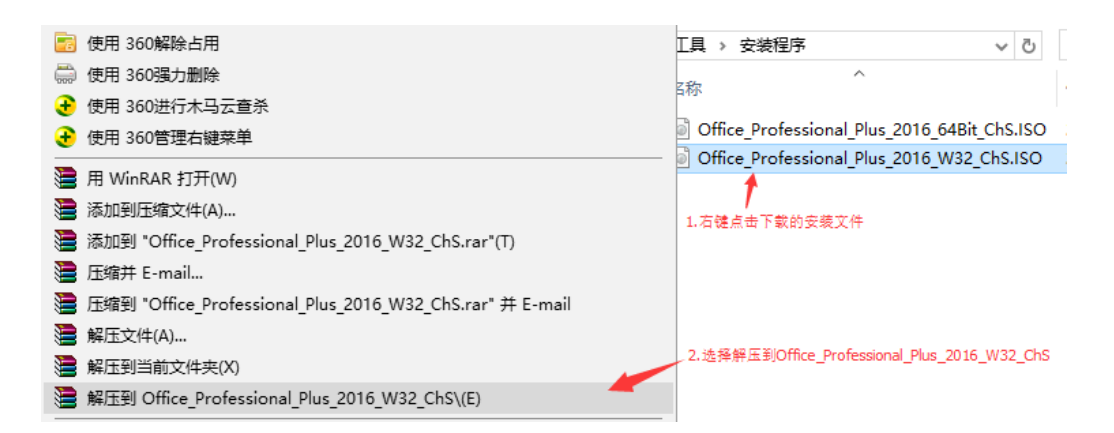

双击"Setup 文件"开始安装,如图。

| - benerbennen en | 2010/0/0 11121  | ~!!~   |
|------------------|-----------------|--------|
| 📙 proofing.zh-cn | 2015/6/5 11:21  | 文件夹    |
| proplus.ww       | 2015/6/5 11:21  | 文件夹    |
| publisher.zh-cn  | 2015/6/5 11:22  | 文件夹    |
| updates          | 2014/9/1 17:57  | 文件夹    |
| word.zh-cn       | 2015/6/5 11:22  | 文件夹    |
| 🖻 readme.htm     | 2012/8/20 9:54  | HTM 文件 |
| 🗟 setup.dll      | 2012/10/1 18:15 | 应用程序扩展 |
| 🕵 setup.exe      | 2012/10/1 18:13 | 应用程序   |
|                  |                 |        |
| 双击运行             |                 |        |

Office 安装程序启动,开始安装,如图。

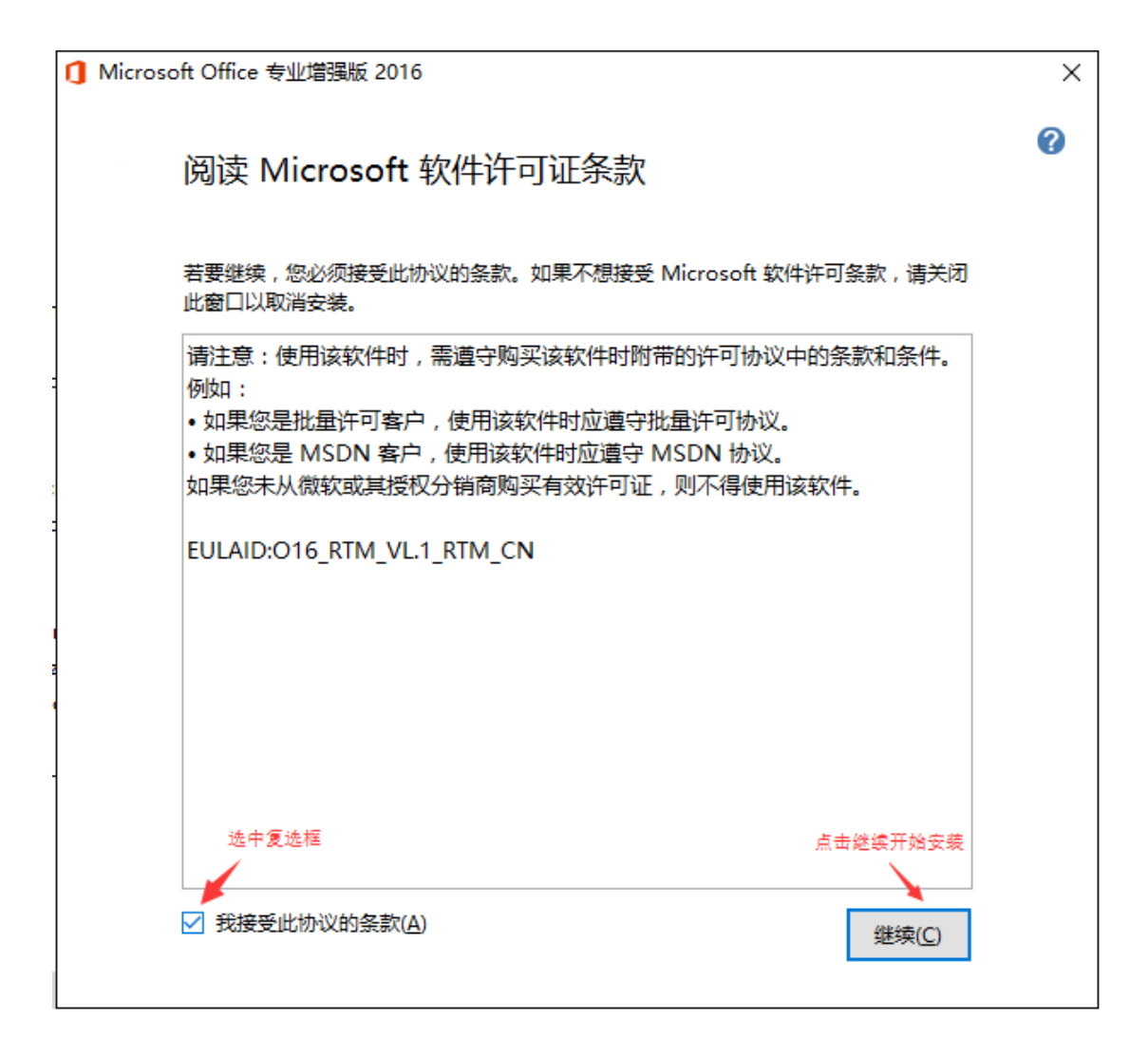

安装完成,如图。

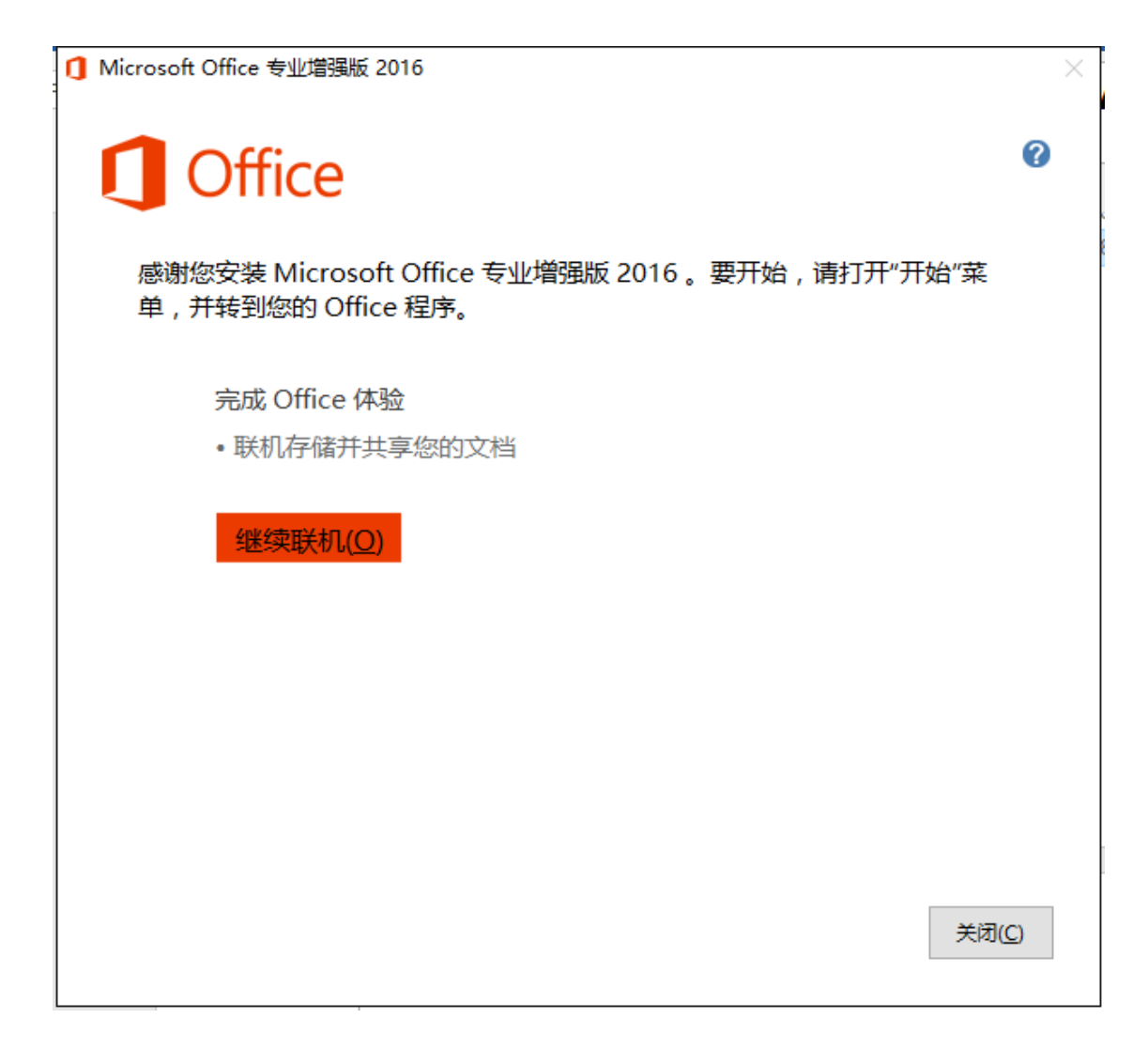

2) Windows 8 及以上操作系统用户,直接双击下载的安装文件,如图。

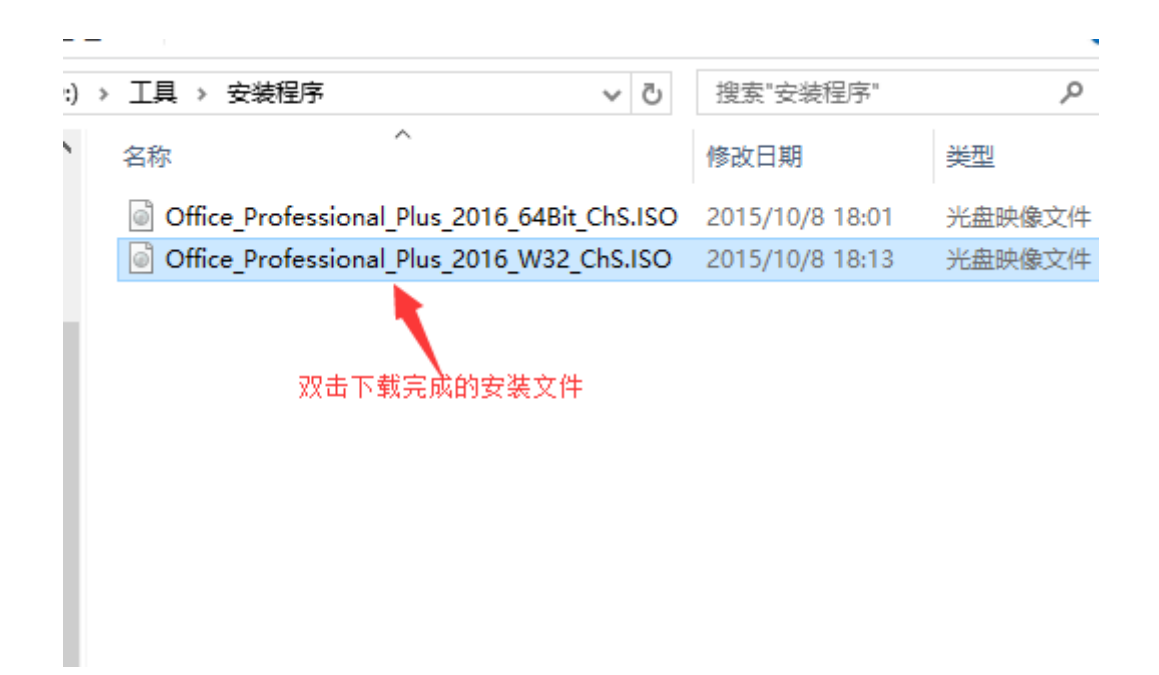

在打开的文件夹中找到"Setup 文件"双击它开始安装 Office, 如图。

| ponerponden en   | 2010/0/0 11121  | ~U~    |
|------------------|-----------------|--------|
| 📙 proofing.zh-cn | 2015/6/5 11:21  | 文件夹    |
| proplus.ww       | 2015/6/5 11:21  | 文件夹    |
| publisher.zh-cn  | 2015/6/5 11:22  | 文件夹    |
| updates          | 2014/9/1 17:57  | 文件夹    |
| word.zh-cn       | 2015/6/5 11:22  | 文件夹    |
| 🔋 readme.htm     | 2012/8/20 9:54  | HTM 文件 |
| 🚳 setup.dll      | 2012/10/1 18:15 | 应用程序扩展 |
| 🕠 setup.exe      | 2012/10/1 18:13 | 应用程序   |
|                  |                 |        |
| 双击运行             |                 |        |

Office 安装程序启动,开始安装,如图。

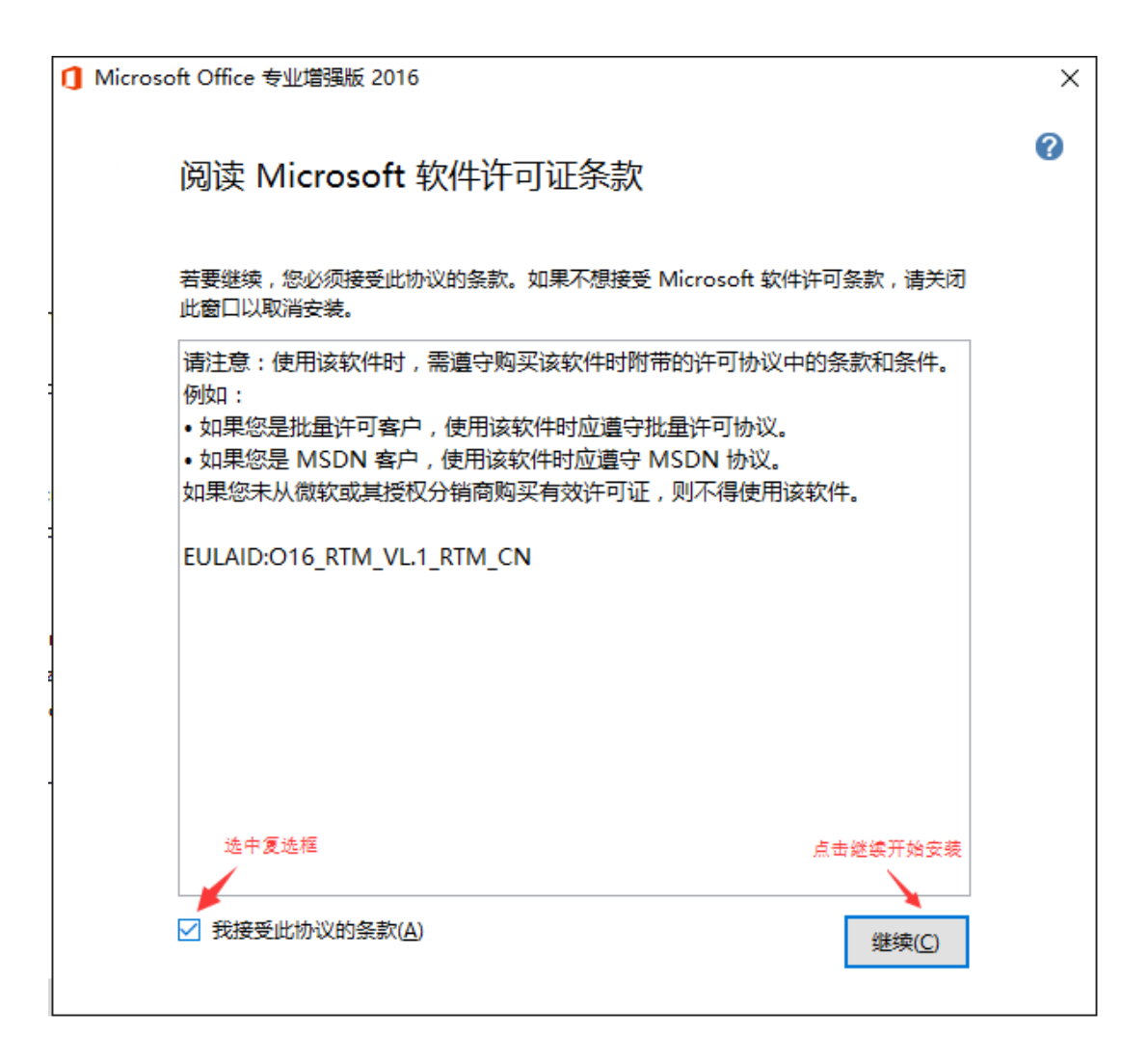

安装完成,如图。

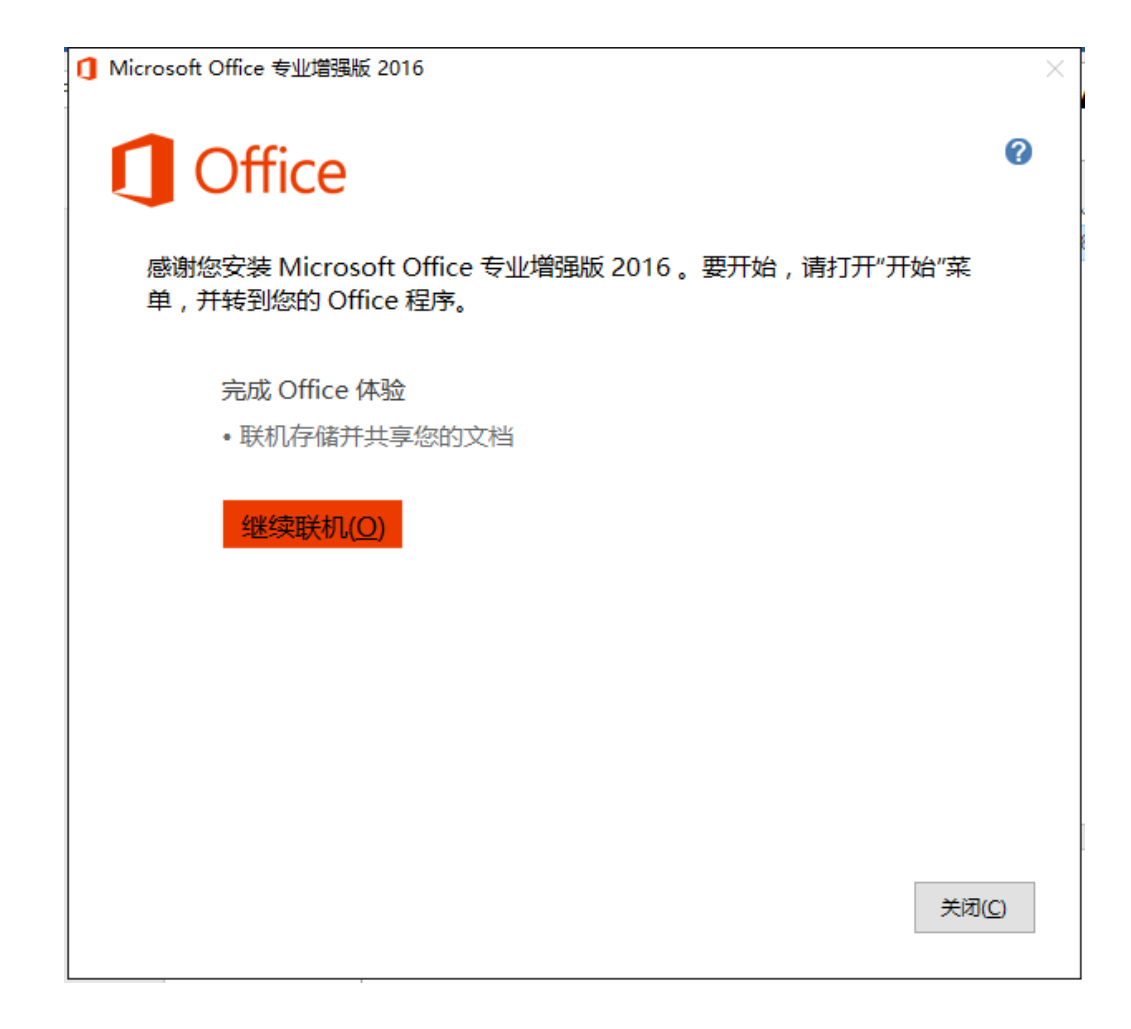

### 四、激活已安装的正版软件

1)下载安装激活客户端,在平台首页中点击激活客户端并下载到桌面。

| -                                                                                                    | THPO         | -                        | #985 846s   | -                                                  |                                            | ٩                                 |
|----------------------------------------------------------------------------------------------------|--------------|--------------------------|-------------|----------------------------------------------------|--------------------------------------------|-----------------------------------|
|                                                                                                    | CA正版化        | 软件 运                     |             |                                                    | Arreston<br>Arreston<br>Arreston<br>Arrest | Consold<br>Banked<br>Banked       |
|                                                                                                    |              | 下级软件                     | • #1        | nnin Haus - Malaina<br>- <mark>E</mark> Mits - Bel |                                            | Countrie<br>Countrie              |
|                                                                                                    | arrest a     |                          | 是自要下数款活在户端? |                                                    | 10 款活<br>各户到                               | 計丁 (古<br>部戸部 (古                   |
|                                                                                                    | nen_10_110_3 |                          | TH.         | RCH dissonal_P                                     |                                            | 软件<br>推荐                          |
| <b></b>                                                                                                    |              | + BC-7<br>+ Ballomainere |             |                                                    |                                            | 88 **<br>2016-06-29<br>2016-06-22 |
| 1 de se de la companya de la companya de |              |                          |             |                                                    | 2                                          | 19692 22 (1966)                   |

2) 获取激活码,平台中找到您需要激活的软件,点击"详情"按钮跳转到软件详情页面,即可看到软件激活码,如图:

| CONTRACTOR . CONTRACTOR                                                                                                    |                           | Martin Martin Martin A.                                                                                                    |
|----------------------------------------------------------------------------------------------------|---------------------------|----------------------------------------------------------------------------------------------------|
| 🐠 на <mark>7</mark> 1                                                                                                    | NO 電気容器 使用单边 使用比巧 操作已改 服务 | S                                                                                                    |
| Conserve Volume a Volume a V |                           | Windows_10_32位_中文专业数<br>en : 今个个个个 伊山田和1A世纪<br>第1350<br>(1991:001-04-18<br>1995:00<br>(1991:001-04-19<br>(1991:001-04-19<br>(1991: |
|                                                                                                    | *R049 1000 1000 1000      |                                                                                                    |
|                                                                                                    | Windows to establish      | で加速す(日) Merosull Edge                                                                                                    |

3)运行激活客户端,软件安装完成后解压下载的"激活客户端"文件,双击"激活客户端"如左下图,输入用户名和激活码,选择您需要激活的产品点击"立即激活" 即可如右下图。激活过程需要1-2分钟,激活过程中,必须保持网络畅通(校内网),不要关闭客户端,等待出现"激活成功"提示后方可关闭。激活过程中出现错误请拨打:400-079-8616协助解决。

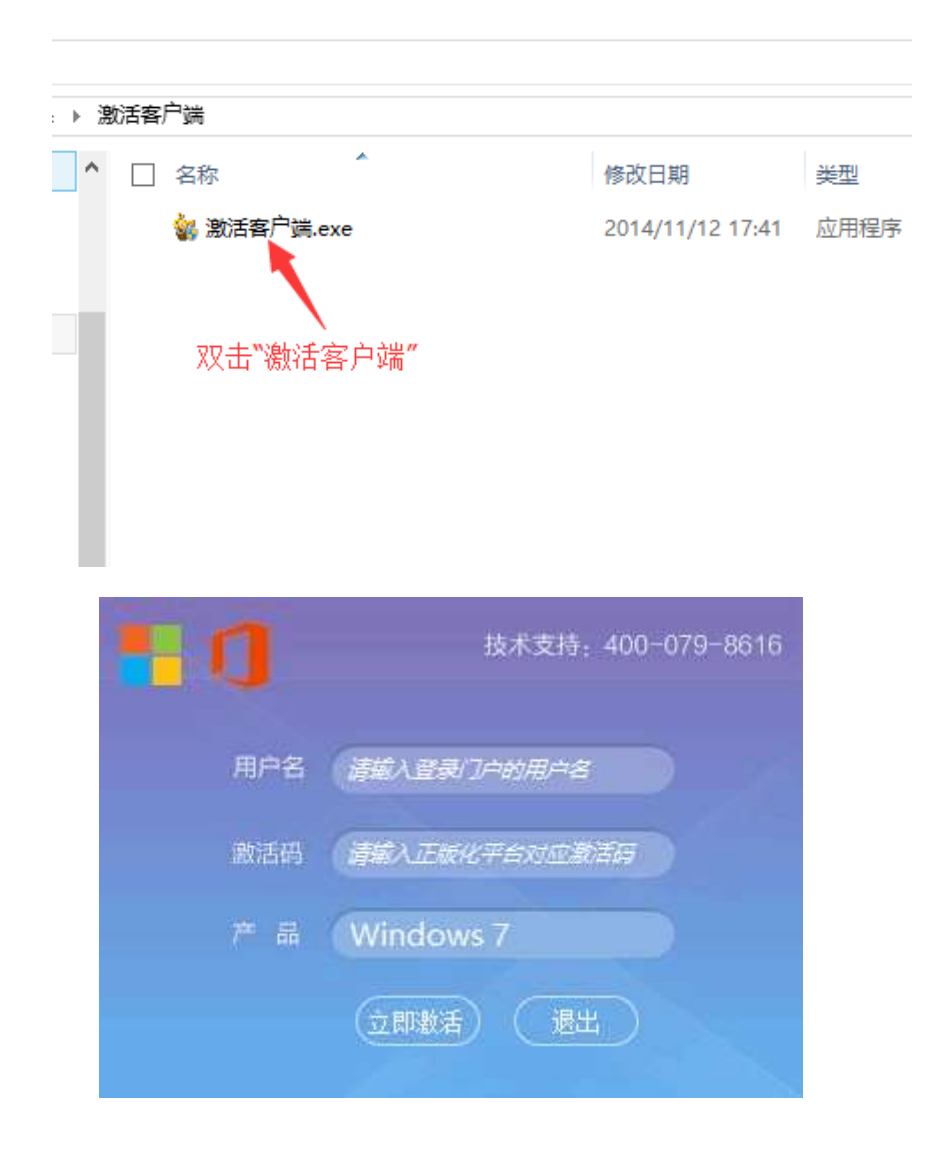

### 五、如何使用校园网补丁服务器更新 Windows 和 Office 补丁

为了是广大师生用户更新 Windows、Office 补丁更加快捷,网络信息技术中心搭建了补丁服务器,面向全校师生开放使用,使用校内补丁服务器可以节省用户网络流量,避免大量补丁下载造成外网流量损失。如何使用校内补丁服务器?

1)从北京理工大学正版化软件管理平台下载"补丁客户端"。如下图:

|                      | 27      | 止版软              | 件管理书          | ÷Ē.             | Ar Windows 7(0/5) | 27 Windows 8(0/5) |
|----------------------|---------|------------------|---------------|-----------------|-------------------|-------------------|
|                      |         | 1000             | 19            |                 | Omce 2010[0/5]    | Omce 2013[1/5]    |
|                      | 1       | 📫 身份认证           | <b>ef</b> 150 | <b>分发</b>       | -                 | ****              |
|                      |         | ≤ 升级管理           | ar 199        |                 |                   | 及激活使用手制           |
|                      |         | 🛎 數据统计等          |               | -               |                   |                   |
|                      | STEEL O | -                | 2             |                 | 下<br>数活<br>客户端    | 补丁 下<br>客户端 名     |
| <br>Office 2016 64/7 | 1892    | Windows 10 32位 中 | 1822          | Windows 10 32位革 |                   |                   |

2)解压并安装补丁客户端,解压后右键——以管理员身份运行"补丁客户端",在弹出的确定框是点击"是"(如果没有弹出则略过此步骤),然后在输入字母 y 回车即可,安装完成后会提示安装成功并需要重新启动电脑。

|                            |        | <b>A</b>             |
|----------------------------|--------|----------------------|
| ♀ 告诉我您想要做什么                |        | 打开(0)                |
|                            |        | )以管理员身份运行(A)         |
| ≣ 🖾 - 🗍 🖞 🗳 🛛 AaBbC        | Αa     | 兼容性疑难解答(V)           |
| 应用程序工具                     | 补丁     | 回走到 丌妇 併每(P)         |
| 土豆 杏若 管理                   |        | 添加到压缩文件(A)           |
|                            |        | ▌添加到 "补丁客户端.zip" (T) |
| ト 📙 « 用户 → Liuyh → Desktop | > 补 😑  | 用360压缩打开(Q)          |
| ^ □ タ称                     | E 1    | 解压到(F)               |
|                            |        | 解压到当前文件夹(X)          |
| ₽ 22 补丁书                   | 客户端.e  | 解压到 补丁客户端\ (E)       |
| と一句載                       | いて客月 冒 | 其他压缩命令               |
| Phone                      | 6      | 360云盘 >              |
| 码                          | Q      | 使用 360杀毒 扫描          |
| р                          |        |                      |
| 「「」」は「「」」                  | 3      | 添加到压缩文件(A)           |
| 里                          |        |                      |
|                            |        | 9 使用 360解除占用         |

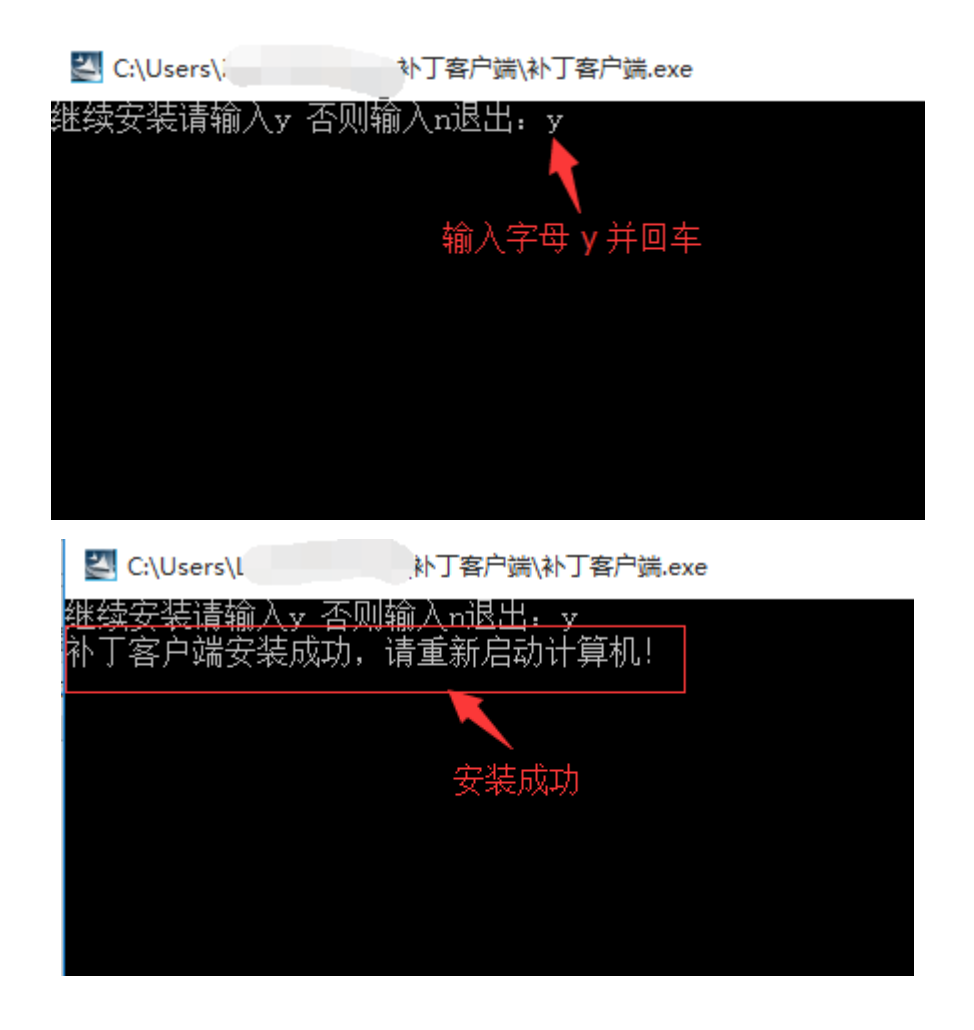

3)验证是否安装成功。 Windows 7/8.1 的系统:右击计算机——属性—— Windows Update,如果更新选项全部都是灰色的,则安装成功。

| ●                  ●               《             ·                                 | Q |
|------------------------------------------------------------------------------------|---|
| 选择 Windows 安装更新的方法                                                                 |   |
| 🚺 某些设置由您的系统管理员管理。详细信息。                                                             |   |
| 计算机联机时,Windows可以使用这些设置自动检查重要的更新并对它们进行安装。当有新的更新时,您也可以在关闭计算机之前对它们进行安装。<br>自动更新如何帮助我? |   |
| <b>重要更新(1)</b><br>●  ●  ●  ●  ●  ●  ●  ●  ●  ●  ●  ●  ●                            |   |
| 会装新的更新(N): 每天 ▼ 在(A) 9:00 ▼<br>推荐更新                                                |   |
| ☑ 以接收重要更新的相向方式为我提供推荐的更新(R) ★可以方法更新                                                 |   |
| Ⅲ·□□□云安安史初<br>[]] 允许所有用户在此计算机上安装更新(U)                                              |   |
| Microsoft Update                                                                   |   |
| ☑ 更新 Windows 时,提供 Microsoft 产品的更新并检查新的可选 Microsoft 软件(G)                           |   |
| 软件通知<br>☑ 当新 Microsoft 软件可用时,显示详细通知(S)                                             |   |
| 注意: Windows Update 在检查其他更新之前,可能会首先自动进行自我更新。请阅读 <u>联机隐私声明</u> 。                     |   |
| · · · · · · · · · · · · · · · · · · ·                                              | ] |

4)如何卸载补丁客户端,首选选中"卸载补丁客户端",然后右键——以管 理员身份运行,在弹出的确定框是点击"是"(如果没有弹出则略过此步骤), 然后在输入字母 y 回车即可,安装完成后会提示安装成功并需要重新启动电脑。

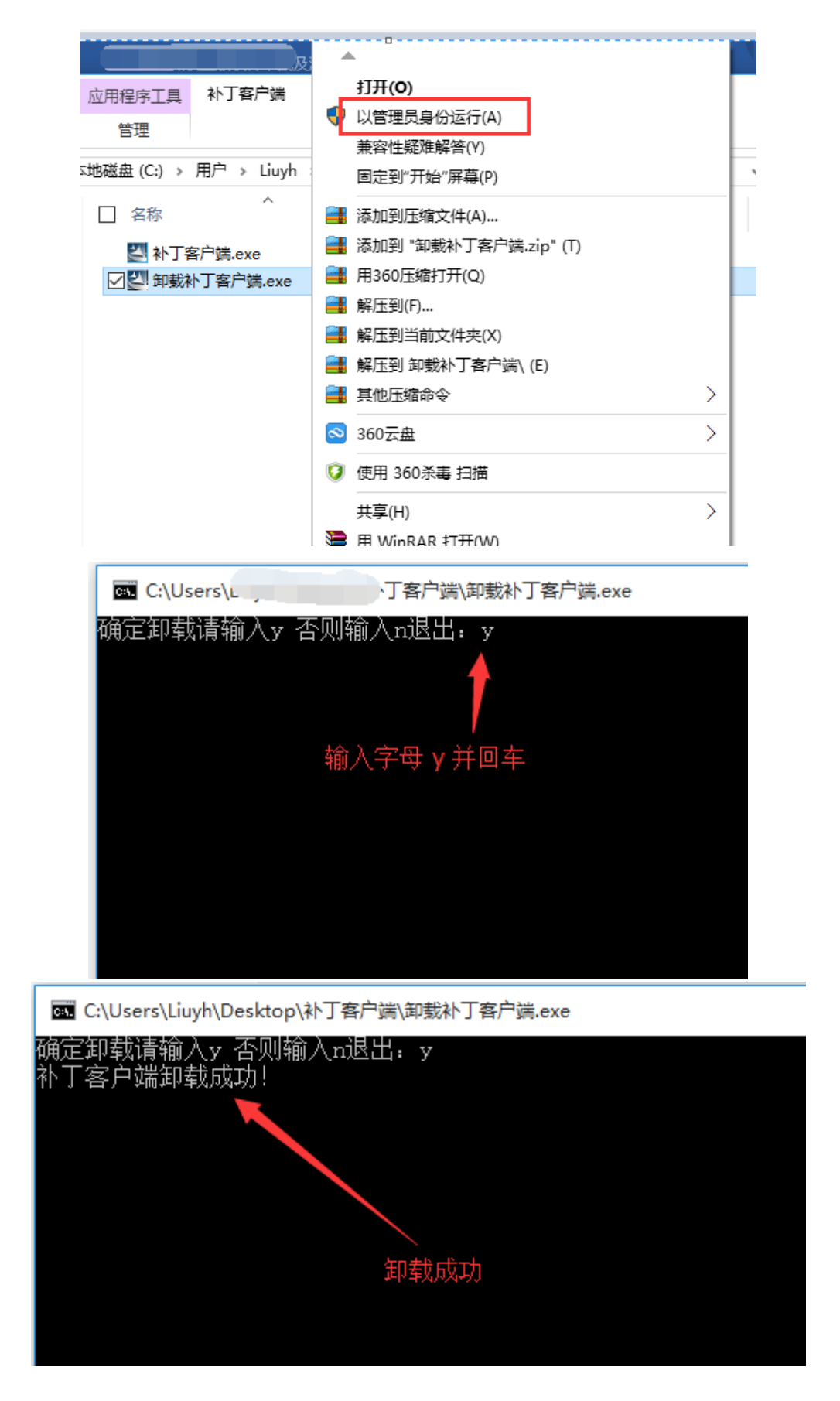

六、其它说明

单位或个人在购买计算机时可以不用购买计算机自带的微软操作系统与办公软 件。

师生在校外可通过方式接入校园网激活。

### 七、技术支持

技术支持电话: 400-079-8616 邮箱: caservice@hyitech.com, 邮件标题 请注明"北京理工大学微软正版化"。